## Aanvragen van kinderopvangtoeslag bij de belastingdienst

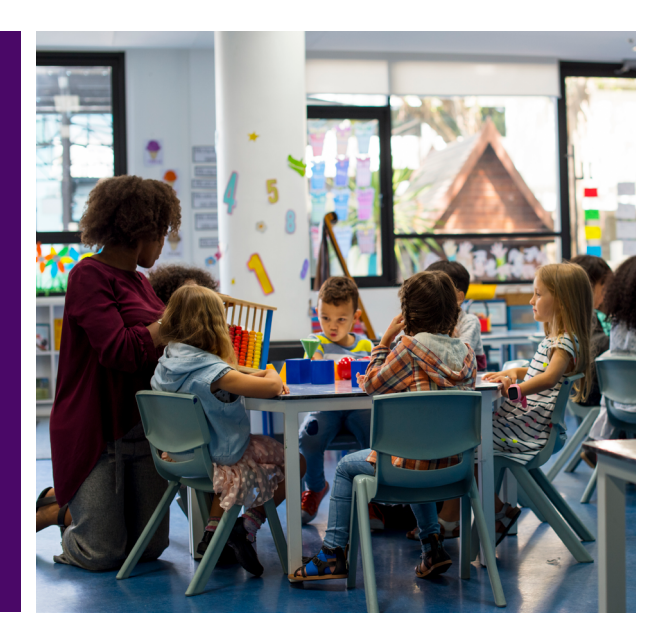

Gefeliciteerd! Je hebt een baan, stage of werkervaringsplek waar je mag starten. Jouw kind(eren) gaan naar de kinderopvang. De kinderopvang wordt nu vergoed door de Belastingdienst en Senzer. In deze instructie wordt stap-voor-stap uitgelegd hoe je de vergoeding (kinderopvangtoeslag) aan kunt aanvragen bij de belastingdienst.

## Wat heb je nodig?

- Je Digi-D gebruikersnaam en wachtwoord
- De overeenkomst van de kinderopvang die jij gekozen hebt.

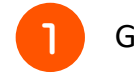

Ga naar https://mijn.toeslagen.nl

Log in met je Digi-D

Je komt op een overzichtspagina 'Toeslagenoverzicht'. Klik op 'Aanvragen' bij de regel Kinderopvangtoeslag.

|                | esiagen Actuele berekening Mij                  | n beschikkingen   | i Uitbetaa | ald Statusoverzicht Mijn huishouden     | 🔒 J H D PROEGER 🐱         |
|----------------|-------------------------------------------------|-------------------|------------|-----------------------------------------|---------------------------|
| Welkom         | ı                                               |                   |            |                                         |                           |
| Toeslagenove   | erzicht 2019                                    |                   |            | Uitbetaald                              | Lees meer op toeslagen.nl |
| Soort toeslag  | Jaarbedrag volgens Jaarl                        | oedrag na wijzigi | ingen 🔋    | De toeslagen voor april zijn            | Hoe werken toeslagen?     |
|                | Descnikking                                     | Deschikking       |            | uitbetaald.                             | Datums uitbetaling        |
| Zorgtoeslag    | > €1.189                                        |                   |            | Naar Uitbetaald                         | Zorgtoeslag               |
| Kindgebonde    | n budget > €4.305                               |                   |            | Wiiziging doorgeven                     | Kindgebonden budget       |
| Huurtoeslag    | > € 3.031                                       |                   |            | wijziging doorgeven                     | Huurtoeslag               |
| Kinderopvang   | gtoeslag 🕨 Aanvragen 🧹 S                        | tap 3             |            | Vul een zoekterm in 🔍                   | Kinderopvangtoeslag       |
|                |                                                 |                   |            | ✓ Gezin en huishouden                   |                           |
| Status laatste | e wijzigingen                                   |                   |            | <ul> <li>Inkomen en vermogen</li> </ul> |                           |
| Datum \        | Wijziging                                       | Status            | 2          | Vonen                                   |                           |
| 26-09-2018     | Geschat inkomen voor 2019:<br>€ 15.807          | Verwerkt          | ~          | <ul> <li>Kinderen</li> </ul>            |                           |
| 1              | Doorgegeven op 26 september 2018                | :                 |            | ✓ Administratie                         |                           |
|                | door: ons                                       |                   |            | <ul> <li>Toeslag aanvragen</li> </ul>   |                           |
| 14-06-2018     | Geregistreerd inkomen voor 2017:<br>€ 15.064,00 | Verwerkt          | ~          | <ul> <li>Toeslag stoppen</li> </ul>     |                           |
| 1              | Doorgegeven op 14 juni 2018 door:<br>ons        |                   |            |                                         |                           |
| 11-06-2018     | Geregistreerd inkomen voor 2016:                | Nog te            | ~          |                                         |                           |
| •              | € 13.198,00                                     | verwerken         |            |                                         |                           |
|                | Doorgegeven op 11 juni 2018 door:               |                   |            |                                         |                           |

- Je komt terecht bij het scherm 'Ik wil kinderopvangtoeslag aanvragen'. Hierbij kun je invullen dat je werkt en vul eventueel een einddatum in.
- 5 Je kunt de gegevens over je inkomen van de belastingdienst laten staan. Kloppen deze niet? Klik dan op de 'i' voor meer uitleg.

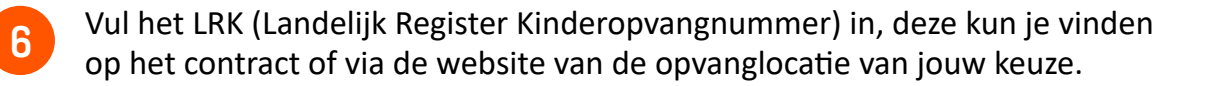

i

| ↑ Mijn toeslagen Actuele ber | rekening Mijn beschikkingen Uitbetaald Statusoverzicht Mijn huishouden                                                                          | 🦲 J H D PROEGER 🗸 |
|------------------------------|----------------------------------------------------------------------------------------------------|-------------------|
|                              | Ik wil kinderopvangtoeslag aanvragen                                                                                                    |                   |
|                              | Om kinderopvangtoeslag te krijgen, moet u aan een aantal voorwaarden<br>voldoen. Kijk hiervoor op <u>toeslagen.nl</u> (opent in nieuw venster). |                   |
|                              | Vanaf welke datum wilt u dat de kinderopvangtoeslag ingaat?                                                                                     |                   |
|                              | 15-05-2019 (ddmmjjjj)                                                                                                    |                   |
|                              | Werkt u?                                                                                                    |                   |
| Stap 4                       | Ja Nee 🖬                                                                                                    |                   |
| Stan 5                       | Volgens onze gegevens is uw inkomen voor 2019 € 15.807. Wij zullen uw                                                                           |                   |
| Step 5                       | toeslag met dit inkomen berekenen.                                                                                                    |                   |
|                              | Geef voor elk kind aan of het naar de kinderopvang gaat of niet.                                                                                |                   |
|                              | Naam BSN ja nee                                                                                                    |                   |
|                              |                                                                                                    |                   |
|                              | Opvanggegevens 🛛                                                                                                    |                   |
|                              | Vul de opvanggegevens in van Gaat uw kind naar meerdere<br>kinderopvanglocaties? Vul dan per opvanglocatie apart de gegevens in.                |                   |
|                              | Wilt u al een einddatum doorgeven voor deze kinderopvanggegevens?                                                                               |                   |
|                              | ☐ Ja ● Nee                                                                                                    |                   |
|                              | Let op!<br>U vult geen einddatum in. Daarom blijven deze opvanggegevens geldig tot u<br>ze weer wijzigt.                                        |                   |
|                              | Waar vindt de opvang plaats?                                                                                                    |                   |
|                              | Nederland                                                                                                    |                   |
|                              | Buitenland                                                                                                    |                   |
| Stap 6                       | Registratienummer LRK                                                                                                    |                   |
|                              | Volgende                                                                                                    |                   |
|                              |                                                                                                    |                   |
|                              |                                                                                                    |                   |
|                              |                                                                                                    |                   |
|                              |                                                                                                    |                   |
|                              |                                                                                                    |                   |

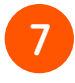

Beantwoord de vraag: *Gaat jouw kind naar de basisschool?* Zo ja, gaat jouw kind naar de buitenschoolse opvang. Zo nee, gaat jouw kind naar een kinderdagverblijf.

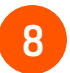

Vul het aantal uren en het uurtarief in. Deze kun je vinden op het contract. Als je alle gegevens hebt ingevuld klik op 'ga verder'.

| ↑ Mijn toeslagen Actuele berei | kening Mijn beschikkingen Uitbetaald Statusoverzicht Mijn huishouder                                                                 | n 🤷 J H D PROEGER 🗸 |
|--------------------------------|----------------------------------------------------------------------------------------------------|---------------------|
|                                | U vult geen einddatum in. Daarom blijven deze opvanggegevens geldig tot u<br>ze weer wijzigt.                                        |                     |
|                                | Waar vindt de opvang plaats?  Nederland Buitenland                                                                                   |                     |
|                                | Registratienummer LRK<br>Naam kinderopvang<br>Straat<br>Plaats<br>Soort opvang                                                       | Ð                   |
| Stap 7                         | Gaat uw kind naar de basisschool?<br>Ja (uw kind gaat dus naar de buitenschoolse opvang)<br>Nee (uw kind gaat dus naar de dagopvang) | D                   |
|                                | Bereken hoeveel opvanguren u maximaal mag Rekenhulp<br>opgeven voor dit kind. opvanguren                                             |                     |
| Stap 8                         | Hoeveel uur per maand gaat uw kind naar deze opvanglocatie? (Rond af op hele uren)                                                   | ۵                   |
|                                | Let op! Het aantal opvanguren voor dit kind mag niet meer zijn dan het maximum dat u hierboven met de rekenhulp hebt berekend.       |                     |
|                                |                                                                                                    |                     |

9

Hieronder zie je een samenvatting van de ingevulde informatie. Kijk deze na en verzend de aanvraag met 'akkoord en verzenden'.

|                     | Toeslagen<br>Belastingdienst                                                     |                   |
|---------------------|----------------------------------------------------------------------------------|-------------------|
| 🔒 Mijn toeslagen    | Actuele berekening Mijn beschikkingen Uitbetaald Statusoverzicht Mijn huishouden | 🔒 J H D PROEGER 🐱 |
|                     | Samenvatting van uw aanvraag                                                     |                   |
|                     | U wilt per 15 mei 2019 kinderopvangtoeslag aanvragen.                            |                   |
|                     | Onvanggegevens van                                                               |                   |
|                     | Ingangsdatum:                                                                    |                   |
|                     | Kinderopvang:                                                                    |                   |
|                     | Soort opvang:                                                                    |                   |
|                     | Aantal uur per maand:                                                            |                   |
|                     | Uurtarief:                                                                       |                   |
|                     | <u>Wijzigen</u> Akkoord en verzenden                                             | Stap 9            |
|                     |                                                                                  |                   |
|                     |                                                                                  |                   |
| Over Mijn toeslagen | Direct naar                                                                      |                   |
| > Contact           | toeslagen.nl                                                                     |                   |
| > Help              |                                                                                  |                   |

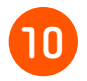

Op deze pagina krijg je te zien op welk rekeningnummer de toeslag wordt betaald. Daar kun je de keuze maken de toeslag direct naar het kinderdagverblijf over te laten maken.

|                     | Toeslagon<br>Belastingdienst                                            |                   |
|---------------------|-------------------------------------------------------------------------|-------------------|
| A Mijn toeslagen    |                                                                         | 🔒 J H D PROEGER 🗸 |
|                     | Wij hebben uw aanvraag ontvangen                                        |                   |
| E                   | Bedankt voor uw aanvraag.                                               |                   |
| ι                   | Uw kinderopvangtoeslag over 2019 wordt                                  |                   |
|                     | Kies het bedrag voor de actuele berekening.                             |                   |
| Stap 10             | Wrekeningnummer      Wij maken uw toeslag over op IBAN (rekeningnummer) |                   |
| Over Mijn toeslagen | Direct naar                                                             |                   |
| > contact           | c toesiagen.ni                                                          |                   |
|                     |                                                                         |                   |

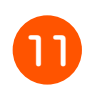

Selecteer hier dat je de toeslag direct naar het kinderdagverblijf overmaakt.

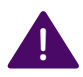

Let op dat je dit met het kinderdagverblijf van jouw keuze afstemt.

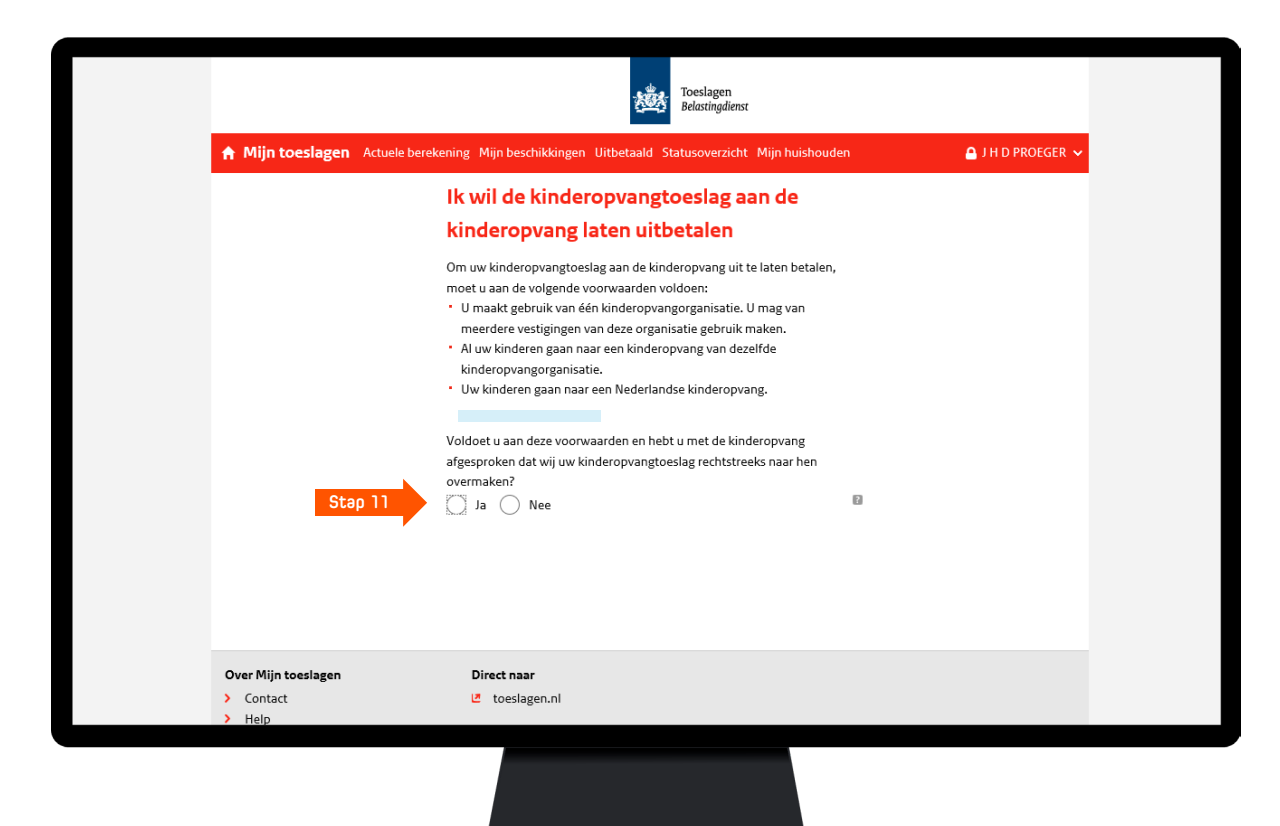

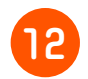

Klik op 'Akkoord en verzenden' om de kinderopvangtoeslag aan de kinderopvang te laten uitbetalen.

|                              | Toeslagen<br>Belastingdienst                                               |                   |
|------------------------------|----------------------------------------------------------------------------|-------------------|
| Actuel Mijn toeslagen Actuel | e berekening Mijn beschikkingen Uitbetaald Statusoverzicht Mijn huishouden | 🔒 J H D PROEGER 🗸 |
|                              | Samenvatting van uw wijziging                                              |                   |
|                              | U wilt de kinderopvangtoeslag aan de kinderopvang laten uitbetalen.        |                   |
|                              | Wijzigen Akkoord en verzenden                                              | Stap 12           |
|                              |                                                                            |                   |
|                              |                                                                            |                   |
|                              |                                                                            |                   |
|                              |                                                                            |                   |
|                              |                                                                            |                   |
|                              |                                                                            |                   |
|                              |                                                                            |                   |
| Ourse Mills have been        | Distance                                                                   |                   |
| <ul> <li>Contact</li> </ul>  | Direct naar                                                                |                   |
|                              | -                                                                          |                   |

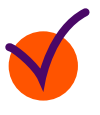

Het is gelukt! Je komt nu op de pagina terecht met de actuele berekening van de Kinderopvangtoeslag. Als je op 'Mijn toeslagen' klikt, kom je weer bij de overzichtspagina 'Toeslagenoverzicht'.

|                                                                                                    |                                                                                                    | Toeslagen<br>Belastingdienst                                                                                                    |                |                                                                                                    |
|----------------------------------------------------------------------------------------------------|----------------------------------------------------------------------------------------------------|----------------------------------------------------------------------------------------------------|----------------|----------------------------------------------------------------------------------------------------|
| 🔒 Mijn toeslagen 🛛 Actuele be                                                                                                    | rekening Mijn beschikkingen U                                                                                                    | litbetaald Statusoverzicht Mij                                                                                                    | in huishouden  | 🔒 J H D PROEGER 🦄                                                                                                    |
| 2017 2018 2019                                                                                                    |                                                                                                    |                                                                                                    |                |                                                                                                    |
| <ul> <li>&gt; Actuele berekening van uw<br/>toeslagen</li> <li>&gt; Zorgtoeslag</li> <li>&gt; Kindgebonden budget</li> <li>&gt; Huurtoeslag</li> <li>&gt; Kinderopvangtoeslag</li> </ul> | Actuele bereken<br>2019<br>Hieronder ziet u de voorlopi<br>over 2019. Deze is gebaseer<br>hebben. U kunt aan deze bei<br>Een keer per maand wordt e<br>beschikking is opgemaakt, z<br>Uw kinderopvangtoeslag v | ing kinderopvangtoeslag<br>ge berekening van uw kinderopvangtoeslag<br>d op de gegevens die wij op dit moment van u<br>rekening geen rechten ontlenen.<br>en beschikking opgemaakt. Zodra de<br>iet u deze terug bij 'Mijn beschikkingen'.<br>soor heel 2019 wordt |                | Wijziging doorgeven       Vul een zoekterm in     Q       > Ik wil kinderopvangtoeslag<br>aarvragen        > Ik wil mijn<br>kinderopvangtoeslag<br>stopzetten        > Ik wil de<br>kinderopvangtoeslag aan de<br>kinderopvang laten<br>wiihetale |
|                                                                                                    | Kinderopvangtoeslag per n<br>jan 1<br>Maandbedrag(€)                                                                                                    | feb mrt apr mei jun jul aug se                                                                                                    | ep okt nov dec | <ul> <li>Ik ga trouwen of<br/>samenwonen</li> <li>Wij gaan uit elkaar of<br/>scheiden</li> </ul>                                                                                                    |
|                                                                                                    | I C E PROEGER 👻<br>Potje Knor 👻                                                                                                    |                                                                                                    |                | <ul> <li>Er komt iemand bij mij<br/>wonen</li> </ul>                                                                                                    |
|                                                                                                    | Uren per maand<br>Uurtarief (€)                                                                                                    | <b>i</b> 6<br>8,                                                                                                    | 54<br>,08      | <ul> <li>&gt; Er gaat iemand mijn huis uit</li> <li>&gt; Ik krijg een kind</li> <li>&gt; Er is iemand overleden</li> </ul>                                                                                                    |
|                                                                                                    | Inkomen<br>(Gezamenliik) 🛛 🖬                                                                                                    |                                                                                                    |                | <ul><li>&gt; Er wijzigt iets in het inkomen</li><li>&gt; Er gaat nog een kind naar de</li></ul>                                                                                                    |